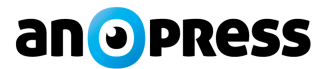

## Vítejte v nové aplikaci Anopress

# Než se pustíte do kompletní prohlídky aplikace, seznamte se se základními funkcemi pomocí tohoto rychlého průvodce:

- Přihlásíme se do aplikace pomocí jména a hesla.
- Vyhledáme nejnovější příspěvky z celostátních médií o tématu "Národní divadlo".
- Ukážeme si, co můžeme dělat s nalezenými příspěvky.
- Uložíme si vyhledávací dotaz pro opakované použití a nastavíme si pravidelné zasílání výsledku na e-mail.

#### Přihlášení do aplikace

- Otevřete si v internetovém prohlížeči adresu https://monitoring.anopress.cz/ a zadejte vaše přihlašovací údaje.
- Pokud je nemáte, obraťte se na naši zákaznickou podporu https://www.anopress.cz/.

|       | Přihlašte se, prosím         |          |
|-------|------------------------------|----------|
| login |                              |          |
| heslo |                              | ø        |
|       | Přihlásit                    |          |
| Přil  | nlášení do aplikace muj.anop | press.cz |

#### Vytvoření prvního dotazu (Kdy? Kde? Co?)

• KDY? Zvolte období, za které chcete vyhledávat (např. dnes a včera).

| vyhledat                                         |                                                        |                                                  |                     |                    | Q           |
|--------------------------------------------------|--------------------------------------------------------|--------------------------------------------------|---------------------|--------------------|-------------|
|                                                  | dnes 🔻 zdroje 🔻 rozšířené                              | Ŧ                                                |                     | e gra              | f 💶 anotace |
| Determine                                        | Výběr období                                           |                                                  | ×                   |                    |             |
| Dotazy                                           | + dnes                                                 | posledních X měsíců                              |                     |                    |             |
| Žádné dotazy<br><b>Schránky</b><br>Moje schránka | dnes a včera<br>včera<br>3 dny<br>o datum vydání od-do | tento rok<br>minulý rok<br>posledních X roků     | Þ                   |                    |             |
|                                                  | tento týden                                            | kvartál                                          |                     |                    |             |
|                                                  | tento měsíc<br>minulý měsíc                            | zpracováno zpětně hodin<br>zpracováno dnes od-do | 1058<br>989<br>1706 | 1011<br>677<br>7*3 | 191<br>191  |
|                                                  | 1h 2h 3h 4h 5h                                         | 6h 7h 8h 9h 10h 11h 1:                           | 12h 13h 14h 15      | 5h 16h 17h 18h 1   | 9h 20h 21h  |

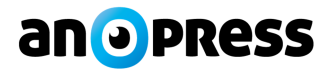

• KDE? Vyberte média, ve kterých chcete vyhledávat.

| n 💿 PRESS                |            |         |                      | .l C 🕹 🛓           |
|--------------------------|------------|---------|----------------------|--------------------|
| vyhledat                 |            |         |                      | Q                  |
|                          | dnes 🔻 [×] | droje 🔻 | rozšířené 🔻          | 🛑 graf 🗨 anotace   |
| Výběr zdrojů             |            |         |                      | ×                  |
| vyhledat zdroje          | Q          |         | Negace výběru zdrojů |                    |
| Nabídka hlavních skupin: |            |         | Váš výběr zdrojů:    |                    |
| Celostátní               |            | ^       | [×] Celostátní       | [×] Sociální média |
| TV a rozhlas             |            |         | [×] TV a rozhlas     |                    |
| Regiony                  |            |         |                      |                    |
| Časopisy a ostatní       |            |         |                      |                    |
| Internet                 | vybrat     |         |                      |                    |
| Webmonitoring            |            |         |                      |                    |
| Sociální média           |            |         |                      |                    |
|                          |            |         |                      |                    |

• CO? Napište, co chcete hledat do řádku Vyhledat a klikněte na lupu nebo použijte ENTER.

| Národní divadlo    |   |                                                                                                    | Q                                                                                                    |
|--------------------|---|----------------------------------------------------------------------------------------------------|----------------------------------------------------------------------------------------------------|
| Nalezeno 16 článků |   | dnes v [X] zdroje v rozšířené v 🕒 graf (                                                                                                    | anotace                                                                                                    |
| Dotazy             | + | ☐ ▼ od nejnovějších ▼                                                                                                    |                                                                                                    |
| Žádné dotazy       |   | 1. Není nutné strhávat na sebe pozornost                                                                                                    | 0                                                                                                    |
| Schránky           | + | Pro pěvce, který je sólistou velkých operních domů, Jakými jsou Vídeňská státní opera, newyorská Metropolitní opera,<br>Národní pařížská opera a Opera Národního divadla Praha, je účinkování v největší české multifunkční hale výzvu. Říka                                                                                                    | . 8                                                                                                    |
| Moje schránka      | 0 | jsem s, ze je to dobra prilezitost pustit se do dramaturgie projektu podie vlastnich predstav. A tak jsem začal obvolaval<br>8.4.2019 Pražský denik - GABRIELA KOVÁŘÍKOVÁ , 89%                                                                                                    | I                                                                                                    |
|                    |   | 2. Romové slaví svůj mezinárodní den Praha – Čtyřdenní program k Mezinárodnímu dni Romů je ve finále. Oslavy jsou letos věnované vzpomínce na nedávno zesnulou zpěvačku Věru Bílou. Na dnešním galavečeru v divadle Archa, který je otevřený veřejnosti, účinkují například Marco Pillo, Helena Zeťová, Gejza Horváth, Erika Nováková, Filip Gondolán, Rita Beňáková a další umělci. 8.4.2019 Pražský denik - jp), 80%                                       | Romové slavi svôj<br>mezinárodní den                                                                       |
|                    |   | 3. Rychlé šípy počtvrté vyprodaly Národní divadlo<br>Když vidíte obsazená i ta nejposlednější místa na galeriích a uvědomíte si tu odpovědnost, tak vám to nedá a hrajete<br>no jako na Národním," směje se představitel Jindry Hojera David Vaculík. Velký úspěch má komedie pořád i před<br>domácím publikem, a to je na repertoáru divadla téměř devatenáct let. V Hradišti jsou momentálně naplánovány dvě<br>8.8.42019 Dohor den s kurýrem. CTVM1. 84%. | Rychté šipy<br>počtvrte vpprodaty<br>kácodni divalie<br>statustické se se se se se se se se se se se se se |

• Pokud si nevíte rady, obraťte se na naši zákaznickou podporu.

#### Práce s nalezenými příspěvky

- V přehledu nalezených článků klikněte na vybraný článek.
- Náhled originálu: Klikněte na tlačítko Náhled a zobrazte si originální podobu. Pro návrat textové podobě klikněte na tlačítko Text.

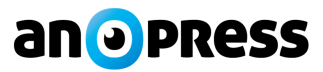

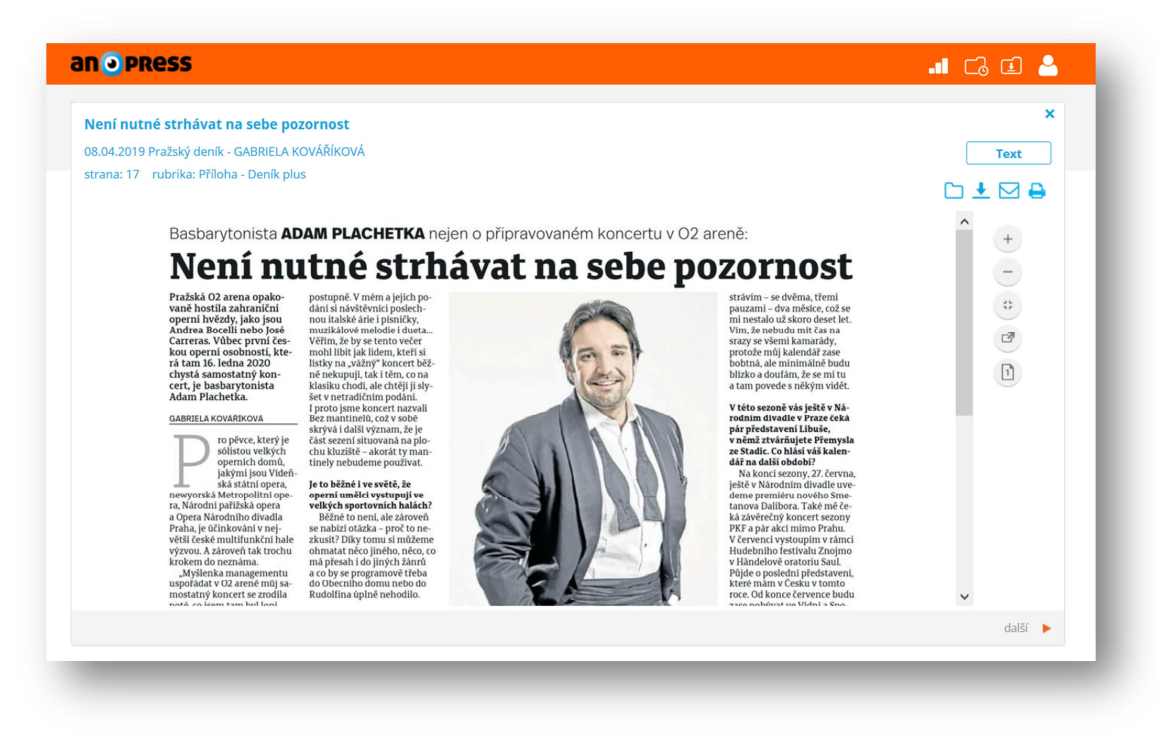

### Uložení nebo odeslání příspěvku

- Pro uložení příspěvku do počítače klikněte na tlačítko
- Vyberte si z nabízených formátů, který vám bude nejlépe vyhovovat nejlépe.

| 08.04.2019 Pražský deník - GABRIELA KOVÁŘÍKOVÁ<br>strana: 17 rubrika: Příloha - Deník plus<br>Basbarytonista ADAM PLACHETKA nejen o připravovaném koncertu v O2 areně:<br>Pražská O2 arena opakovaně hostila zahraniční operní hvězdy, jako jsou Andrea Bocelli nebo josé Carreras. Vůbec první d<br>samostatný koncert. je basbarytonista Adam Plachetka.<br>Pro pěvce, který je sólistou velkých operních domů, jakými jsou Vídeňská státní opera, newyorská Metropolitní opera, Ná<br>účinkování v největší české multifunkční hale výzvou. A zároveň tak trochu krokem do neznáma. | českou operní osobností, která tam 16<br>XIII. export<br>RTF export                            | láhled       |
|----------------------------------------------------------------------------------------------------|------------------------------------------------------------------------------------------------|--------------|
| strana: 17 rubrika: Příloha - Deník plus<br>Basbarytonista ADAM PLACHETKA nejen o připravovaném koncertu v O2 areně:<br>Pražská O2 arena opakovaně hostila zahraniční operní hvězdy, jako jsou Andrea Bocelli nebo josé Carreras. Vůbec první d<br>samostatný koncert. je basbarytonista Adam Plachetka.<br>Pro pěvce, který je sólistou velkých operních domů, jakými jsou Vídeňská státní opera, newyorská Metropolitní opera, Ná<br>účinkování v největší české multifunkční hale výzvou. A zároveň tak trochu krokem do neznáma.                                                   | Českou operní osobností, která tam 16 XML export<br>RTF export                                 |              |
| Basbarytonista ADAM PLACHETKA nejen o připravovaném koncertu v O2 areně:<br>Pražská O2 arena opakovaně hostila zahraniční operní hvězdy, jako jsou Andrea Bocelli nebo José Carreras. Vůbec první i<br>samostatný koncert, je basbarytonista Adam Plachetka.<br>Pro pěvce, který je sólistou veľkých operních domů, jakými jsou Vídeňská státní opera, newyorská Metropolitní opera, Ná<br>účinkování v největší české multifunkční hale výzvou. A zároveň tak trochu krokem do neznáma.                                                                                               | HTML export<br>PDF export<br>českou operní osobností, která tam 16<br>XML export<br>RTF export | ^            |
| Pražská O2 arena opakovaně hostila zahraniční operní hvězdy, jako jsou Andrea Bocelli nebo José Carreras. Vůbec první i<br>samostatný koncert, je basbarytonista Adam Plachetka.<br>Pro pěvce, který je sólistou velkých operních domů, jakými jsou Vídeňská státní opera, newyorská Metropolitní opera, Ná<br>účinkování v největší české multříunka hale výzvou. A zároveň tak trochu krokem do neznáma.                                                                                                    | PDF export<br>českou operní osobností, která tam 16 XML export<br>RTF export                   |              |
| Pražská O2 arena opakovaně hostila zahraniční operní hvězdy, jako jsou Andrea Bocelli nebo José Carreras. Vůbec první i<br>samostatný koncert, je basbarytonista Adam Plachetka.<br>Pro pěvce, který je sólistou velkých operních domů, jakými jsou Vídeňská státní opera, newyorská Metropolitní opera, Ná<br>účihkování v největší české multifunkční hale výzvou. A zároveň tak trochu krokem do neznáma.                                                                                                    | českou operní osobností, která tam 16 XML export<br>RTF export                                 | - 1          |
| samostatný koncert, je basbarytonista Adam Plachetka.<br>Pro pěvce, který je sólistou veľkých operních domů, jakými jsou Vídeňská státní opera, newyorská Metropolitní opera, Ná<br>účihkování v největší české multifunkční hale výzvou. A zároveň tak trochu krokem do neznáma.                                                                                                    | RTF export                                                                                     |              |
| Pro pěvce, který je sólistou velkých operních domů, jakými jsou Vídeňská státní opera, newyorská Metropolitní opera, Ná<br>účinkování v největší české multifunkční hale výzvou. A zároveň tak trochu krokem do neznáma.<br>"Metlanka managementu usoci štát v QQ zreně můl samostarů koncert se prodla potá co jsen tam bul koji u dubou b                                                                                                    |                                                                                                |              |
| účinkování v největší české multifunkční hale výzvou. A zároveň tak trochu krokem do neznáma.<br>"Močlanka managementu usopřádat v O2 propři můji samostatný krocent sa zrodila potá, co jsem tam byl logi v dubou by                                                                                                    | irodní pařížská opera a Opera Národi ISA export                                                |              |
| "Myčlanka managamantu usnořádat v O2 araně můj samostatný koncert se zrodila potá, co jsem tam byl loni v dubnu bo                                                                                                    | TXT export                                                                                     |              |
| wysienka managementa asporadat v Oz arene maj samostatny koncert se zrodna pote, co jsem tam byrion v dubhu no                                                                                                    | ostem dvou show Leoše Mareše. Reak CSV export                                                  |              |
| atmosféra obou večerů se mi zdály natolik zajímavé a pozitivní, že jsem na ten nápad – ač na mě zpočátku zapůsobil pon                                                                                                    | iěkud megalomansky – po pečlivé úvaze kývl. Říkal jsem si                                      | i, že je     |
| to dobrá příležitost pustit se do dramaturgie projektu podle vlastních představ. A tak jsem začal obvolávat pár kamarádů                                                                                                    | i a známých, s nimiž jsem dal dohromady hezký, pestrý a                                        | svěží        |
| program, který je mixem klasiky a popu," vypráví Adam Plachetka.                                                                                                    |                                                                                                |              |
| *                                                                                                    |                                                                                                |              |
| Budete konkrétní? Co mohou návštěvníci čekat?                                                                                                    |                                                                                                |              |
| Malinko jsme se inspirovali modelem Pavarotti & Friends, tedy koncerty, na které si zval slavný italský tenorista hvězdné l                                                                                                    | hosty. Já ty své zatím prozrazovat nebudu, jejich jména ch                                     | iceme        |
|                                                                                                    | i dueta Věřím, že by se tento večer mohl líbit jak lidem,                                      | kteří si 🛛 🗸 |

- Můžete také odeslat příspěvek e-mailem. Klikněte na tlačítko .
- Vyplňte e-mailovu adresu a klikněte na tlačítko **OK**.

| Pošlete si článek mailem        |                | ×  |
|---------------------------------|----------------|----|
| E-maily (oddělujte středníkem): | vase@adresa.cz |    |
|                                 |                | ок |

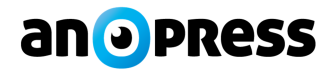

Uložit dotaz

#### <u>Nový dotaz</u>

- Vytvořte si vyhledávácí dotaz z aktuálního dotazu pro další použití.
- Klikněte na tlačítko + v levé sekci Dotazy. Vyplňte vlastní název dotazu a klikněte na tlačítko

|                                       |                 | Vytvoření nového dot                        | azu                                                                                                    |        |
|---------------------------------------|-----------------|---------------------------------------------|----------------------------------------------------------------------------------------------------|--------|
| Vytvořit dotaz                        |                 |                                             | Plán zas                                                                                                    | illání |
| ořadí dotazů změníte přetažením myší. | Název dotazu:   |                                             |                                                                                                    |        |
|                                       | Národní divadlo |                                             | dotaz je aktivní                                                                                                    |        |
|                                       | Dotaz:          |                                             | Témata: 🜔 a zároveň 🔵 nebo                                                                                                    |        |
|                                       | Národní divadlo | <ul> <li>a zároveň</li> <li>nebo</li> </ul> | AIDS Alorgie Archeologie Archeitektura Astronomie Atletika Automobilový průmysl Bankovnictví Bankroty Baseball Basketbal Biatlon | < v    |
|                                       | Období:         |                                             |                                                                                                    |        |

#### Nastavení zasílání příspěvků

- U uloženého dotazu si můžete nastavit pravidelné zasílání nových příspěvků e-mailem.
- V levé sekci Dotazy klikněte na název Dotazu a vyberte dotaz, u kterého chcete nastavit odesílání.

| No. do um 2016 al o do um                           |                      | Dotaz: Nár               | rodní divadlo        |                         |
|-----------------------------------------------------|----------------------|--------------------------|----------------------|-------------------------|
| Vytvorit dotaz                                      |                      |                          |                      | Zpēt k dotazu           |
| Národní divadlo (22)                                | Vaše plány zasílání: |                          |                      |                         |
| Dožadí dokov <sup>4</sup> prožeíto ožekožením povží | Žádné plány zasílání |                          |                      |                         |
| Poradi dotazu zmenite pretazenim mysi.              | Definice výstupu:    |                          |                      |                         |
|                                                     | Název                | Seskupit dle             | Vzhled výstupu       | E-maily pro vystavení   |
|                                                     | Monitoring ND        | neseskupovat 🗸           | plné texty 🗸         | vase@adresa.cz          |
|                                                     | Formát výstupu       | Šablona pro stahování    | Obsah                |                         |
|                                                     | HTML 🗸               | Anopress 🗸               | se souhrnem 🗸 🗸      |                         |
|                                                     | Kódování             | Komprimace               | Zvýraznění slov      |                         |
|                                                     | utf-8 🗸              | komprimovat              | barevně 🗸            | 🗌 v těle mailu          |
|                                                     |                      |                          | 🛃 stáhnout 🤢         | 🛃 stáhnout 🛧            |
|                                                     |                      |                          |                      |                         |
|                                                     | 🔽 plán je aktivní    | odesílat i prázdné maily | odeslat hned         | 🔲 bez webových duplicit |
|                                                     | Definice časování:   |                          |                      |                         |
|                                                     | 🖲 Denně              |                          | Časy:                |                         |
|                                                     | O Týdně: O Po Út O   | St 🦳 Čt 📃 Pá 📃 So 📃 Ne   | 7:00                 |                         |
|                                                     | O Měsíčně: 🔘 1.      | den v každém měsíci      |                      |                         |
|                                                     | O 1.                 | Pondělí v každém měsí    | ci 💛 Každých 15. 🗡 m | linut                   |
|                                                     | Razení výstupu:      |                          |                      |                         |
|                                                     | od nejnovějších 🗸 🗸  |                          |                      |                         |
|                                                     |                      |                          |                      | -11 11-214-114          |
|                                                     |                      |                          | Zavrit deta          |                         |
|                                                     |                      |                          |                      |                         |
|                                                     |                      |                          |                      |                         |

• Vyplňte název plánu a vaši e-mailovou adresu. Přizpůsobte si ostatní nastavení a klikněte na tlačítko

|        |      | _    |      |
|--------|------|------|------|
| Uložit | nlán | zasí | lání |
| 010210 | Pian | 2001 |      |

0